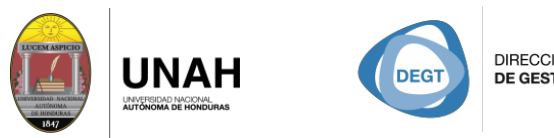

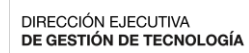

SISTEMA BIBLIOTECARIO BIBLIOTECA VIRTUAL

# Bienvenidoa SAGE

## Manual de Búsqueda Rápida

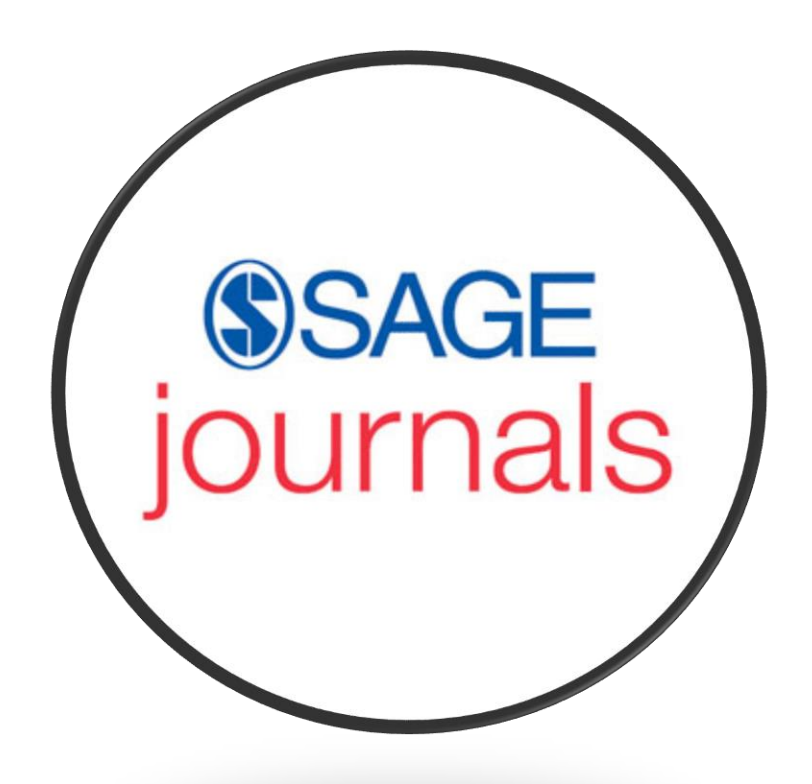

### Sistema Bibliotecario/Biblioteca Virtual

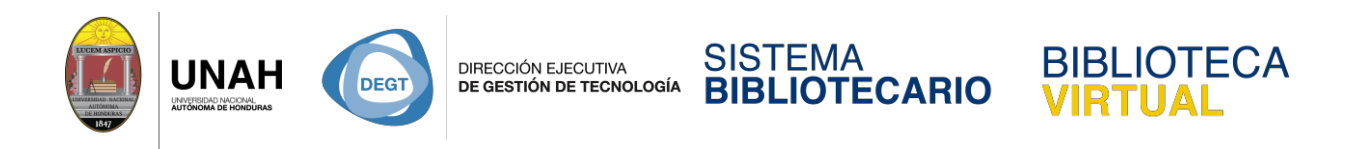

#### Manual de búsqueda rápida en SAGE Journals

SAGE journals: Es una base de datos multidisciplinaria de artículos de revista y revistas científicas de alta calidad. Predomina el idioma inglés.
Podemos ingresar a SAGE journals desde la página de la Biblioteca Virtual <a href="http://bibliovirtual.unah.edu.hn">http://bibliovirtual.unah.edu.hn</a>

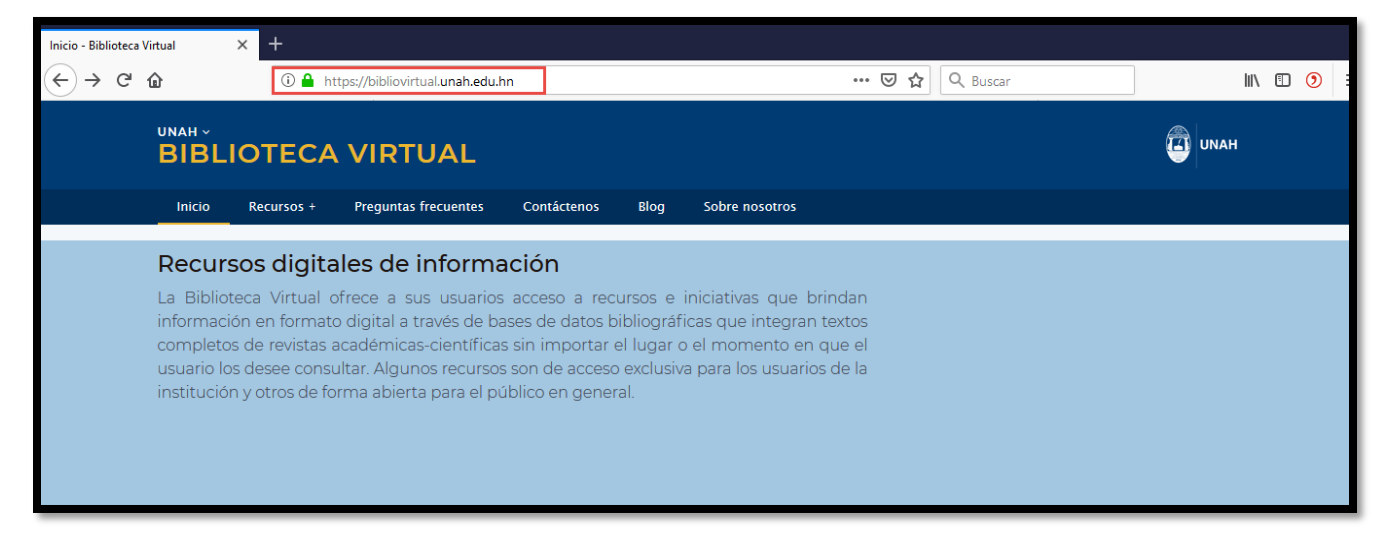

Ubique el mouse sobre Recursos +, y haga clic en Recursos Electrónicos de Acceso

#### Controlado.

| unah ~<br>BIBL                                                   | IOTECA VIRTUAL                                                                                                    |                                                                                                    | UNAH             |
|------------------------------------------------------------------|----------------------------------------------------------------------------------------------------|----------------------------------------------------------------------------------------------------|------------------|
| Inicio                                                           | Recursos +                                                                                                    | guntas frecuentes Blog Contáctenos                                                                           | Iniciar sesión 🛔 |
|                                                                  | Recursos Electrónicos de Acceso Abierto                                                                                                    |                                                                                                    |                  |
| Recur                                                            | Recursos Electrónicos de Acceso Controlado                                                                                                    | lión                                                                                                    |                  |
| La Biblio                                                        | Research4Life                                                                                                    | ecceso a recursos e iniciativas que brindan                                                                  |                  |
| informac                                                         | CITAVI                                                                                                    | es de datos bibliográficas que integran textos                                                               |                  |
| completo<br>usuario lo                                           | Otros sitios                                                                                                    | in importar el lugar o el momento en que el                                                                  |                  |
| institució                                                       | n y otros de forma abierta para el pú                                                                                                    | iblico en general.                                                                                           |                  |
| Objetivos:                                                       |                                                                                                    |                                                                                                    |                  |
| <ul> <li>Oriei<br/>en la</li> <li>Alfab</li> <li>Form</li> </ul> | ntar y facilitar el acceso a los recurs<br>s diversas áreas del conocimiento h<br>petización informacional en recursos<br>nación en el uso de gestores bibliog | os de información y documentación científica<br>umano.<br>s de información digitales/electrónicos<br>ráficos |                  |

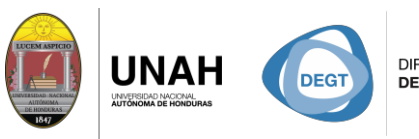

DIRECCIÓN EJECUTIVA DE GESTIÓN DE TECNOLOGÍA SISTEMA BIBLIOTECARIO

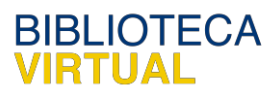

La siguiente pantalla muestra las bases de datos de acceso controlado que la UNAH tiene disponible para toda la comunidad universitaria.

Para ingresar a la base datos **SAGE journals,** haga clic en el logo, para ser redirigido al sitio web.

| ©SAGE<br>journals | SAGE JOURNALS<br>SAGE es una base de datos multidisciplinaria destacando entre algunas de sus áreas del conocimiento:<br>negocios, ciencia, ciencias sociales, tecnología y medicina entre otras.                            |
|-------------------|----------------------------------------------------------------------------------------------------|
| EBSCOhost         | EBSCO HOST<br>Provee acceso a 12 bases de datos que cubre la mayoría de las ramas de las Ciencias sociales y humanidades,<br>Área de salud, una base de datos de Periódicos revisados por expertos en contenido de Negocios. |
| e-libro           | Ebook Central<br>Base de datos académica multidisciplinaria, brinda acceso a libros electrónicos , artículos de investigación y<br>tesis doctorales. Para hacer uso de este recurso debes crear tu cuenta en el sitio.       |

Ya en la página de **SAGE journals** podemos observar las diferentes opciones y funciones que nos ofrece. Para hacer una búsqueda rápida y sencilla, puede usar cualquiera de las dos cajas de texto señaladas.

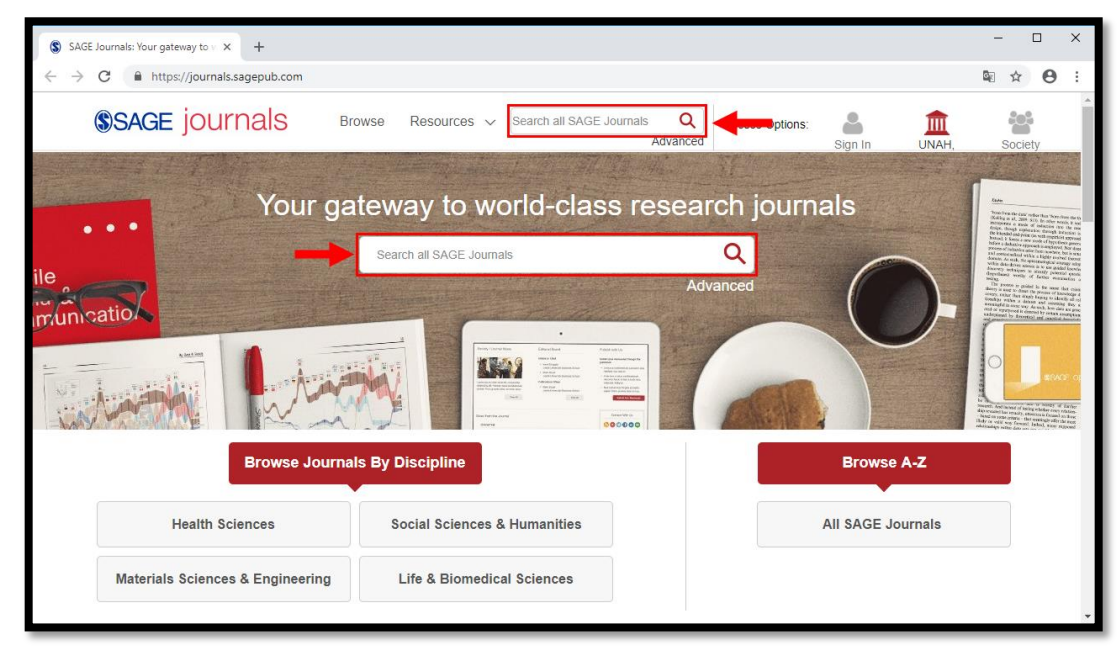

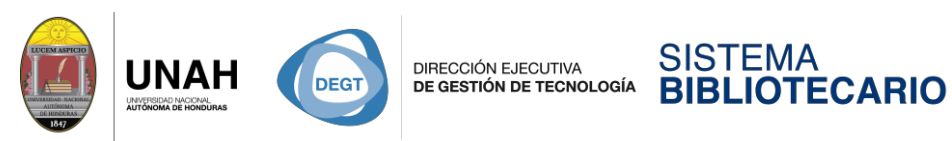

Para hacer su búsqueda, escriba el tema que desea investigar y presione Enter/Intro.

**BIBLIOTECA** 

RTUAL

| SAGE Journals: Your gateway to x + ← → C ● https://journals.sagepub.com |                                                                 | ×                     |
|-------------------------------------------------------------------------|-----------------------------------------------------------------|-----------------------|
| SAGE journals                                                           | owse Resources V Search all SAGE Journals Q Access Options:     | Sign In UNAH. Society |
| ile<br>imunication                                                      | teway to world-class research journa<br>Iteracy × Q<br>Advanced |                       |
| Browse Journa                                                           | Is By Discipline                                                | Browse A-Z            |
| Materials Sciences & Engineering                                        | Life & Biomedical Sciences                                      | III SAGE JOUTNAIS     |

En la esquina superior izquierda muestra la cantidad de resultados obtenidos para la búsqueda realizada

| (\$)SAGE   | journals                                                                              | Browse                             | Resources                   | / literacy     | Q<br>Advanced     | Access Options: | Sign In           | UNAH,       | Society |
|------------|---------------------------------------------------------------------------------------|------------------------------------|-----------------------------|----------------|-------------------|-----------------|-------------------|-------------|---------|
| Search     | Results                                                                               |                                    |                             |                |                   |                 |                   |             |         |
| Results: 1 | - 20 of 59404 for All literad                                                         | y                                  |                             |                |                   |                 |                   | Save Search |         |
| - A        | Articles(59404)                                                                       | Joi                                | urnals(3)                   |                |                   | ARTICLE TYP     | Έ                 |             |         |
| Download   | I selected citations                                                                  |                                    | Refir                       | ie Search ∽    | Sort: Relevance 🔹 | Research Artic  | le                | 43530       |         |
|            | t all                                                                                 |                                    |                             |                |                   | Other           |                   |             |         |
|            | The media and the literacies : media literacy, information literacy, digital literacy |                                    |                             |                | Review Article    |                 | 3289              |             |         |
|            | Tibor Koltay                                                                          |                                    |                             |                |                   | Editorial       |                   | 1012        |         |
| M          | edia, Culture & Society, vol. 3                                                       | 33, 2: pp. 211-2                   | 221. , First Publish        | ed March 23, 2 | 011.              |                 |                   | MORE (23) 🗸 |         |
| A          | bstract<br>Preview                                                                    |                                    |                             |                |                   | PUBLICATION     | DATE              |             |         |
|            |                                                                                       |                                    |                             |                |                   |                 |                   |             |         |
|            |                                                                                       |                                    |                             |                |                   | 1897            |                   | 2019        |         |
|            |                                                                                       |                                    |                             |                |                   | SUBJECT         |                   |             |         |
|            | rchestrating <mark>literacies</mark> :<br>ntergenerational ensem                      | Print <mark>literac</mark><br>bles | <mark>y</mark> learning opp | ortunities wi  | thin multimodal   | Social Science  | es & Humanities   | 14436       |         |
| Lo         | ori L McKee, Rachel M Heydor                                                          | n                                  |                             |                |                   | Communicatio    | n & Media Studie: | 2316        |         |

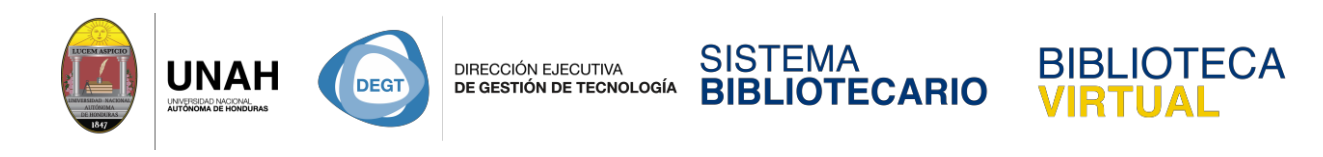

Cuando encuentre un artículo de su interés, haga clic en el título para ver los detalles del

documento.

| Search Results: SAGE Journals × +                                                                                                    |         |   |  |  |  |  |
|----------------------------------------------------------------------------------------------------|---------|---|--|--|--|--|
| ← → C 🔒 https://journals.sagepub.com/action/doSearch?AllField=literacy&startPage=&ContentItemType=research-article                                                                                                    |         |   |  |  |  |  |
| SAGE JOURNALS Browse Resources V literacy Q Access Options: Sign In UNAH,                                                                                                    | Society | - |  |  |  |  |
| <ul> <li>Immigration, generational status and health literacy in Canada</li> <li>Edward Ng. D Watter R Omariba</li> <li>Health Education Journal, vol. 73, 6: pp. 668-682., First Published November 27, 2013.</li> <li>Lotsract</li> <li>Preview</li> <li>Core</li> <li>Let's Play: Exploring literacy practices in an emerging videogame paratext</li> <li>Catherine Burwell, Thomas Miller</li> <li>E-Learning and Digital Media, vol. 13, 3-4: pp. 109-125., First Published November 17, 2016.</li> <li>Distract</li> <li>Preview</li> <li>Core</li> <li>Distract</li> <li>Preview</li> <li>Core</li> </ul> |         | * |  |  |  |  |

Aquí puede ver la información completa sobre el artículo, el autor, un abstract o resumen.

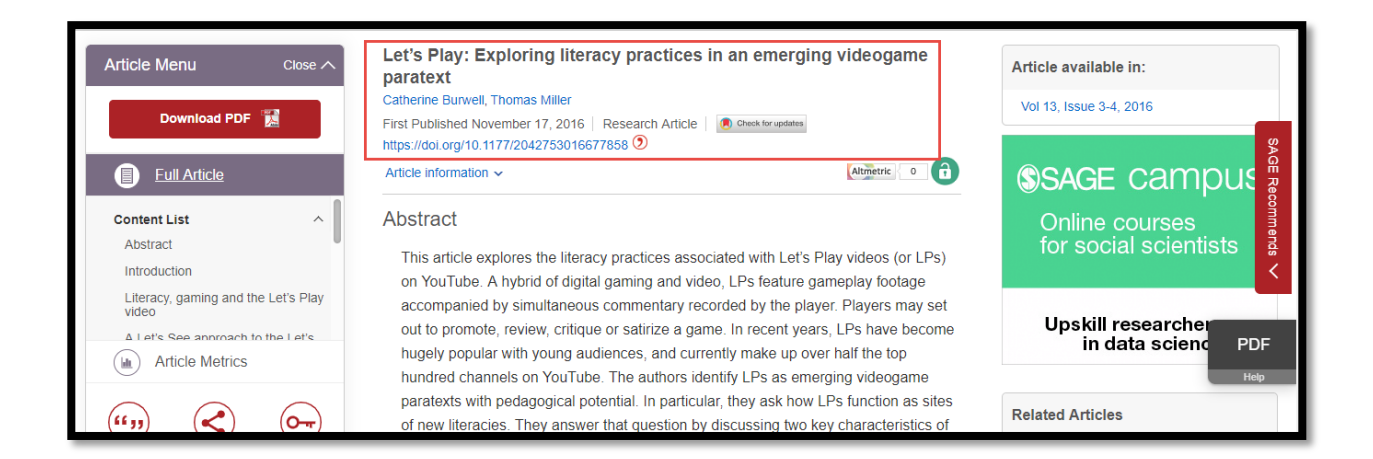

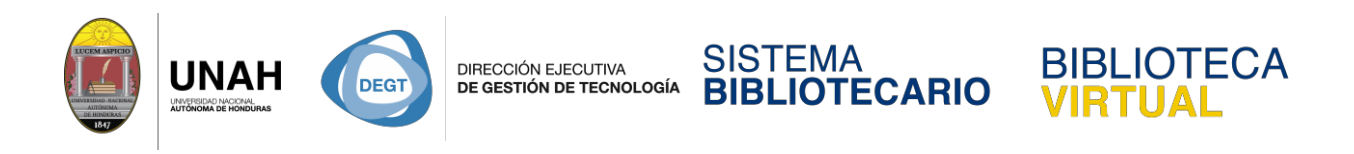

Para ver el texto completo del artículo en PDF, haga clic en Download PDF.

| Article Menu Close 🔨<br>Download PDF 👔       | Let's Play: Exploring literacy practices in an emerging videogame<br>paratext<br>Catherine Burwell, Thomas Miller<br>First Published November 17, 2016   Research Article   Checkforgedates                                                                     | Article available in:<br>Vol 13, Issue 3-4, 2016 |  |  |
|----------------------------------------------|----------------------------------------------------------------------------------------------------|--------------------------------------------------|--|--|
| Eull Article                                 | https://doi.org/10.1177/2042753016677858<br>Article information ~                                                                                                    | SAGE campus                                      |  |  |
| Content List ^<br>Abstract<br>Introduction   | Abstract<br>This article explores the literacy practices associated with Let's Play videos (or LPs)<br>on YouTube. A hybrid of digital gaming and video, LPs feature gameplay footage                                                                           | Online courses<br>for social scientists          |  |  |
| Literacy, gaming and the Let's Play<br>video | accompanied by simultaneous commentary recorded by the player. Players may set<br>out to promote, review, critique or satirize a game. In recent years, LPs have become<br>hugely popular with young audiences, and currently make up over half the top         | Upskill researcher<br>in data science PDF        |  |  |
| (··· ,,) ( <b>~</b> )                        | hundred channels on YouTube. The authors identify LPs as emerging videogame<br>paratexts with pedagogical potential. In particular, they ask how LPs function as sites<br>of new literacies. They answer that question by discussing two key characteristics of | Help<br>Related Articles                         |  |  |

Para descargar y guardar el documento haga clic en el ícono de descarga y guarde el archivo en una carpeta de su preferencia.

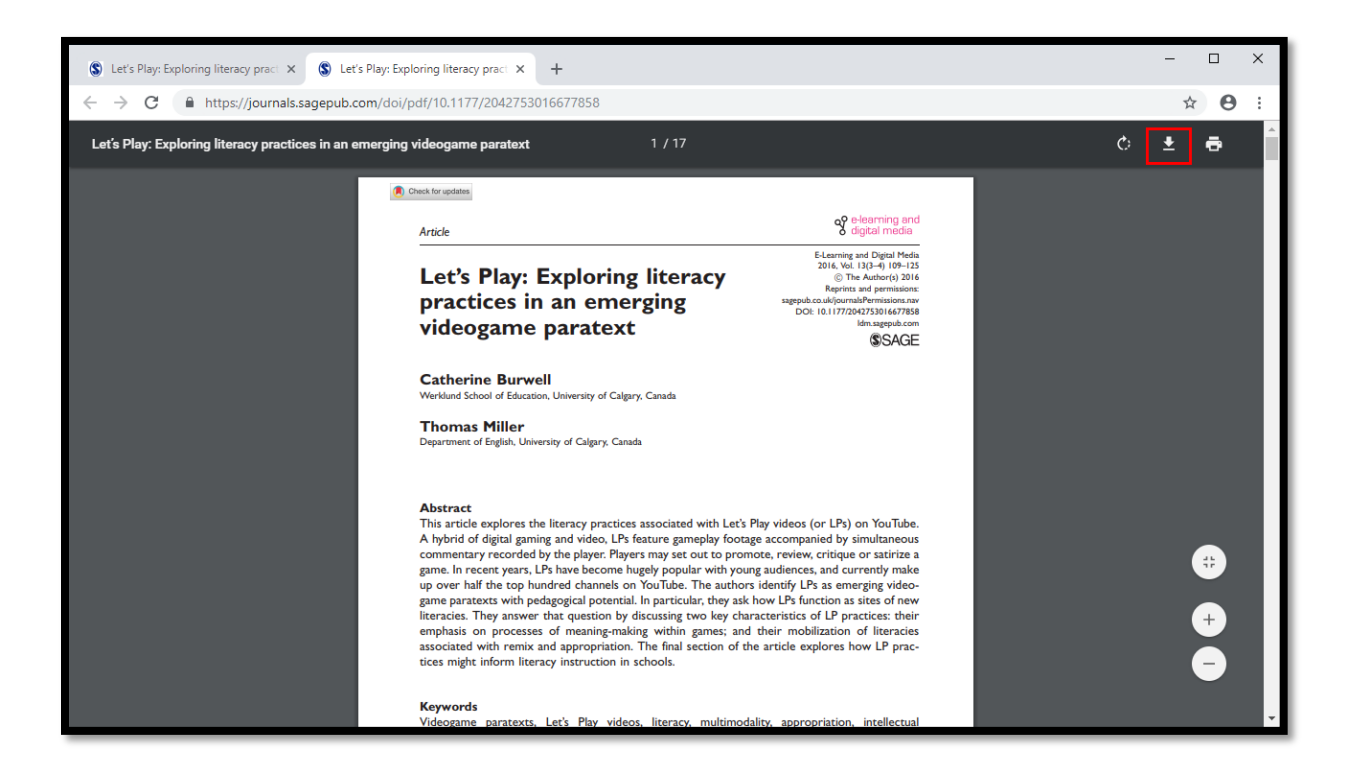

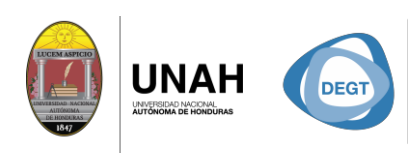

DIRECCIÓN EJECUTIVA DE GESTIÓN DE TECNOLOGÍA

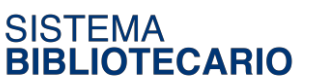

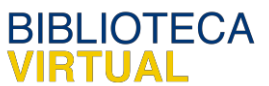

Dirección Ejecutiva de Gestión de Tecnología

Sistema Bibliotecario

Biblioteca Virtual

Edificio de Biblioteca

Horario de atención: lunes a viernes | 8:00am a 8:00pm

Tel. (504) 2216-3043-46 Ext. 100122, 100093

Correo electrónico: bibliovirtual@unah.edu.hn

www.bibliovirtual.unah.edu.hn | www.facebook.com/SBUNAH